## **آموزش ساخت اتصال VPN در آیفون**

۱- از منوی اصلی گزینه Settings را انتخاب و مطابق تصویر زیر VPN را انتخاب نمایید.

| •••• IR  | -TCI 🗢 09:56                    | € \$ 68%      | D.# |
|----------|---------------------------------|---------------|-----|
|          | Settings                        |               |     |
| €        | Airplane Mode                   | 0             |     |
| <b>?</b> | Wi-Fi                           | utic          | Σ   |
| *        | Bluetooth                       | On            | Σ   |
| (M)      | Cellular                        |               | >   |
| 6        | Personal Hotspot                | Off           | ×   |
| VPN      | VPN                             | Not Connected | >   |
| •        | Carrier                         | IR-TCI        | >   |
| C        | Notifications                   | 3             | >   |
| 8        | Control Center                  |               | >   |
| C        | Do Not Disturb                  |               | >   |
|          |                                 |               |     |
| $\odot$  | General                         |               | 2   |
| Ø        | General<br>Display & Brightness |               | >   |

۱

۲-در مرحلهی بعد ...Add VPN Configurationرا انتخاب کنید.

| •••••IR-TCI 🗢     | 09:56   | @ 🖇 69% 💷 🖬 |
|-------------------|---------|-------------|
| Settings          | VPN     |             |
| VPN CONFIGURATION | NS      |             |
| Status            | Not Co  | nnected     |
|                   |         | (1)         |
| -                 |         | (i)         |
| PERSONAL VPN      |         |             |
| Status            | Not Co  | nnected     |
|                   |         |             |
| Add VPN Configu   | uration |             |
| -                 |         |             |
|                   |         |             |
|                   |         |             |
|                   |         |             |

۳- در پنجرهی بازشده مطابق تصویر زیر اطلاعات مورد نیاز را در همهی بخشها وارد و در نهایت Done را انتخاب نمایید. در بخش مربوط به Account و Passwordباید نام کاربری و رمز عبور خود را وارد نمایید. در بخش Secret نیز ۱۳۳۴۵۶۷۸۹ را وارد کنید و Send all traffic را در وضعیت روشن قرار دهید.

|                 | 1:44 PM                | 74% 🔳 |
|-----------------|------------------------|-------|
| Cancel          | Vpn                    | Done  |
| Туре            |                        | L2TP  |
| Description \   | /pn                    |       |
| Server vpr      | n.zaums.ac.ir          |       |
| Account         | یوزر خود را وارد کنید  |       |
| RSA SecurID     | $\bigcirc$             |       |
| Password        | پسورد خود را وارد کنید |       |
| Secret          | 123456789              |       |
| Send All Traffi | ic                     |       |
| PROXY           |                        |       |
| Off             | Manual                 | Auto  |

۴-اتصال مورد نظر ایجاد گردید، جهت اتصال ساخته شده را انتخاب و Status را در حالت اتصال قرار دهید.

| •••• IR-TCI 🗢       | 0         | 9:59    | @ 🖇 70% 🔲 🔸 |  |  |  |  |
|---------------------|-----------|---------|-------------|--|--|--|--|
| < Settings          | ٧         | PN      |             |  |  |  |  |
| VPN CONFIGURATIONS  |           |         |             |  |  |  |  |
| Status              | 2         | Not Con | nected      |  |  |  |  |
| - Sector            |           |         | ()          |  |  |  |  |
| -                   |           |         | i           |  |  |  |  |
| SKU                 | 1         |         | í           |  |  |  |  |
| PERSONAL VPN Status |           | Not Con | nected 🕖    |  |  |  |  |
|                     |           |         |             |  |  |  |  |
| Add VPN Confi       | iguration |         |             |  |  |  |  |
|                     |           |         |             |  |  |  |  |
|                     |           |         |             |  |  |  |  |
|                     |           |         |             |  |  |  |  |

۵-در صورت برقرار شدن اتصال، علامت VPN در بالای صفحه نمایش داده خواهد شد.

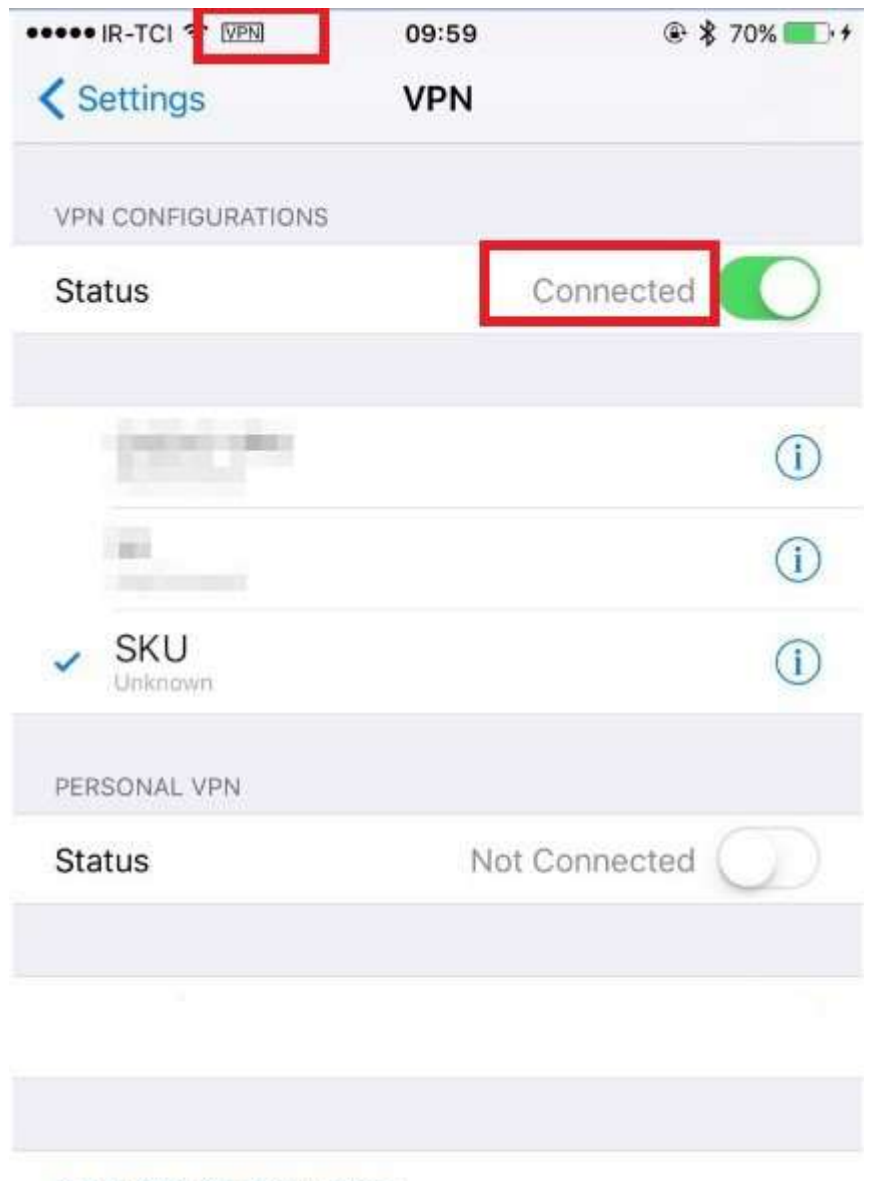

Add VPN Configuration...